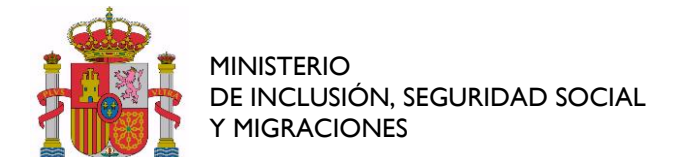

## Guía Rápida

## Para Adjuntar Documentación a Procesos Selectivos

La documentación a procesos selectivos se realiza a través de la sede Funciona en el siguiente enlace:

https://sede.funciona.gob.es

Una vez se ha accedido a la sede Funciona, se ha de acceder al espacio "Mis servicios de RRHH", que dará acceso al Sistema Integrado de Gestión de Personal.

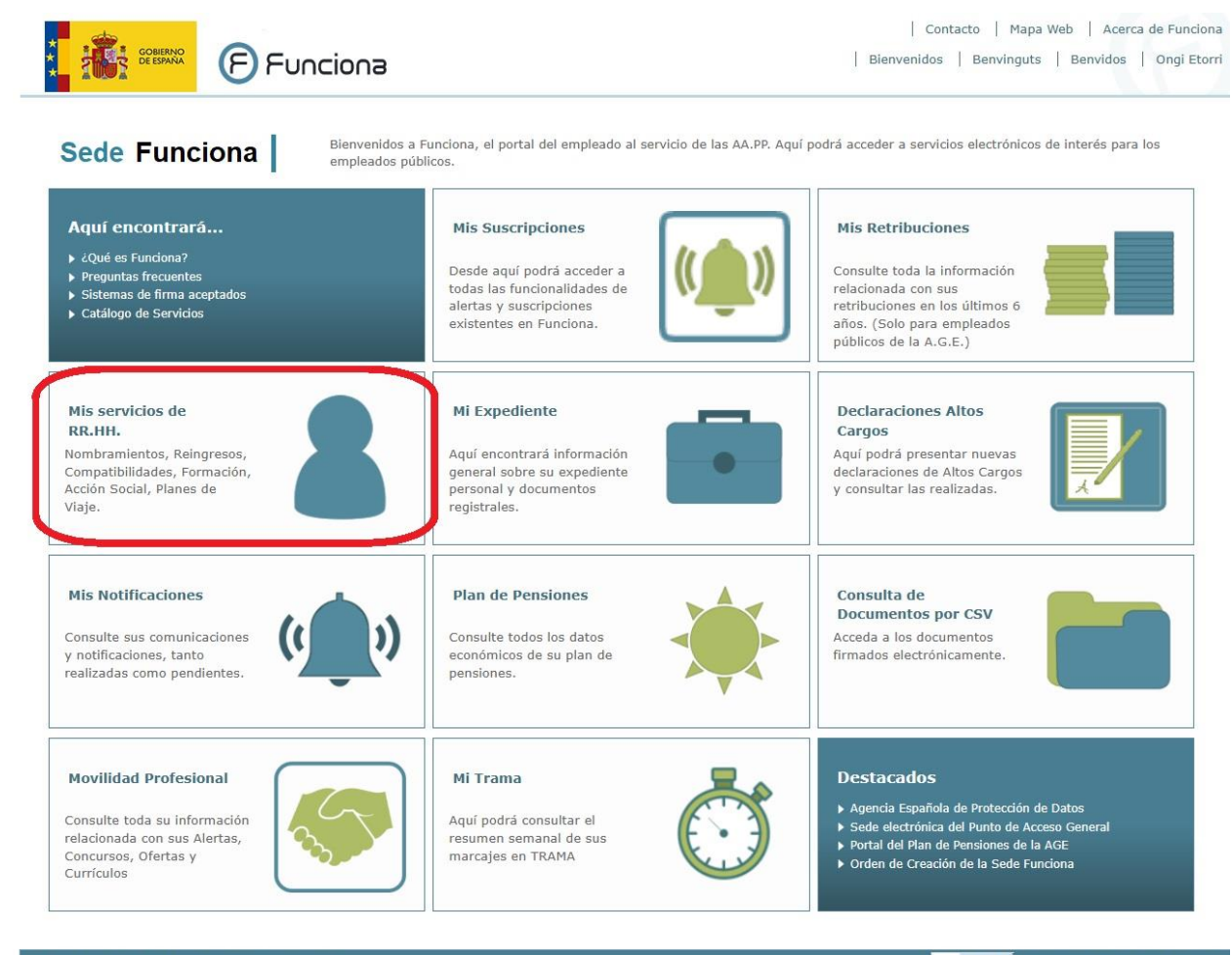

© Funciona - Todos los derechos reservados

WSC WAI-AA Accesibilidad Aviso Legal

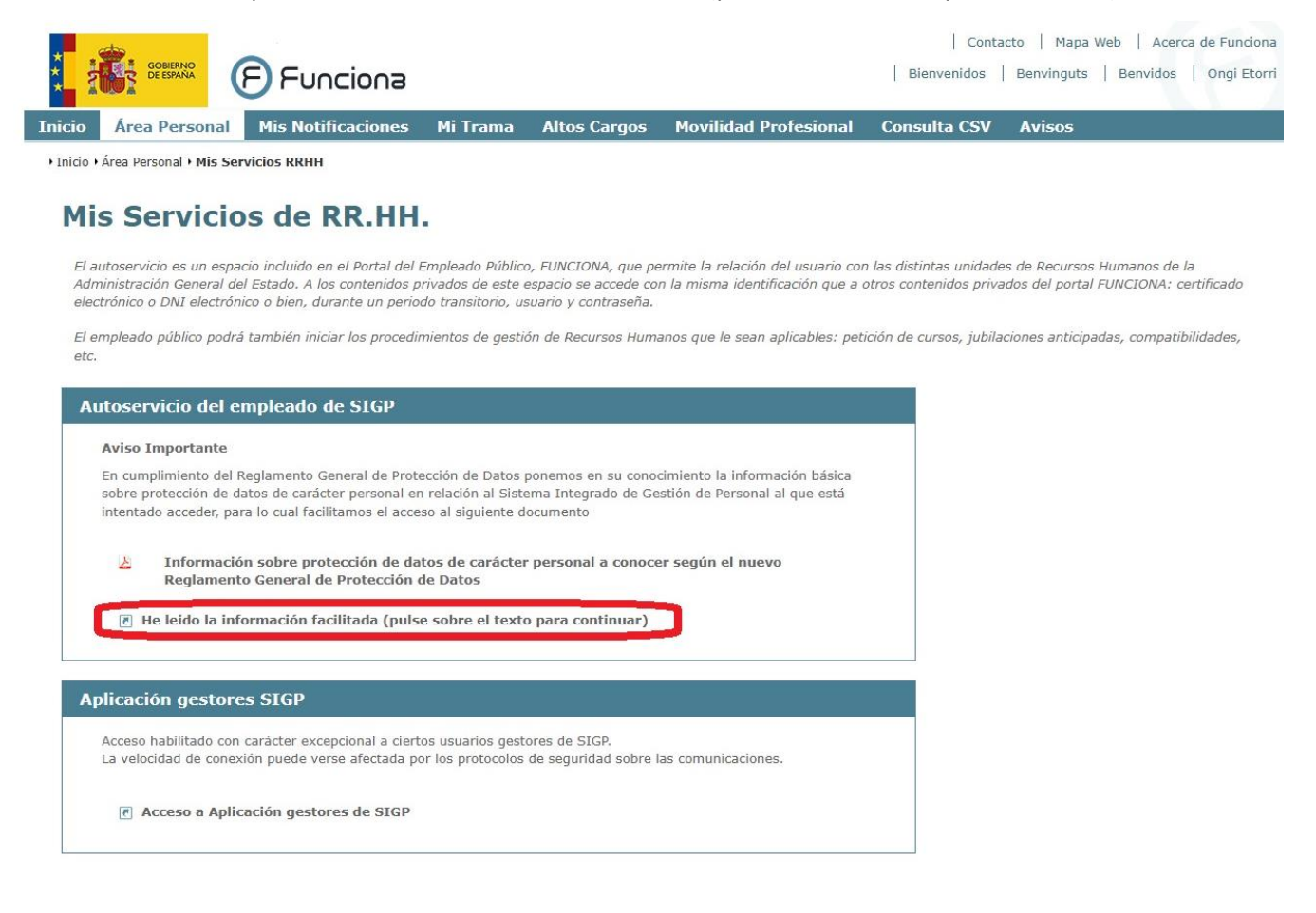

Una vez dentro del menú del Autoservicio de Recursos Humanos, se debe seleccionar la opción de **Procesos Selectivos**:

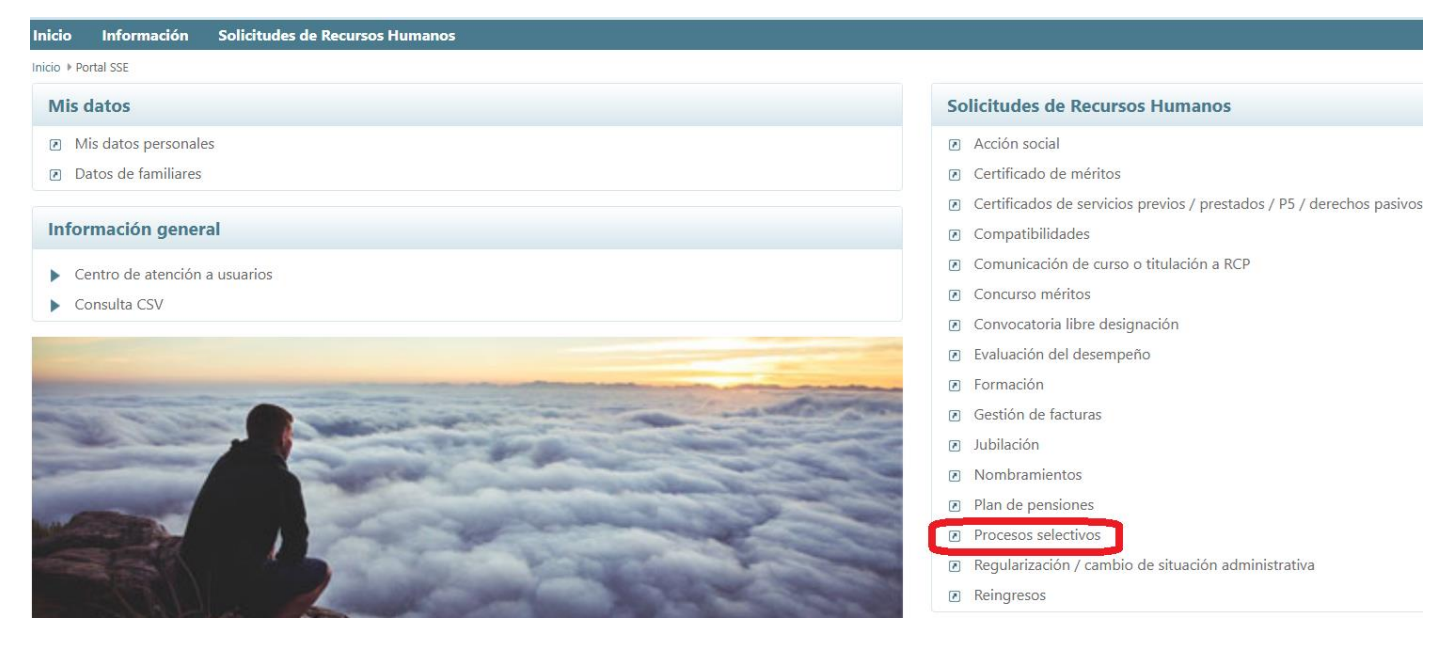

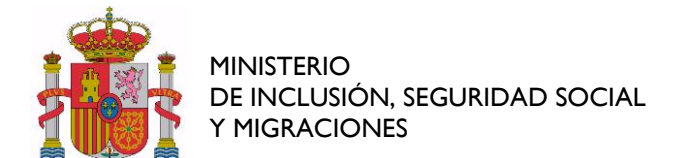

#### Y dentro del mismo, "Funcionarios":

| Procesos selectivos |                                            |  |  |  |  |
|---------------------|--------------------------------------------|--|--|--|--|
|                     | Funcionarios                               |  |  |  |  |
| 2                   | Laborales                                  |  |  |  |  |
| ×                   | Plantilla para petición de vacantes        |  |  |  |  |
|                     | Documentos asociados a procesos selectivos |  |  |  |  |
| 7                   | Manual de ayuda                            |  |  |  |  |

A continuación seleccionar **"Adjuntar documentación a puestos de funcionarios"** para añadir la documentación que se requiera en base a la Resolución de aprobados.

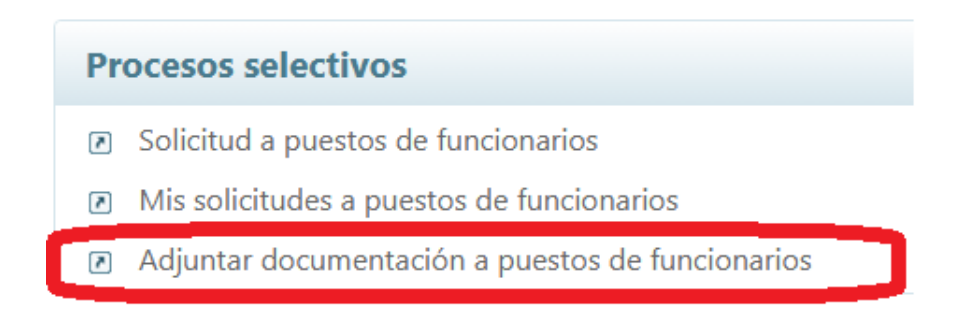

A continuación, se mostrarán listadas las convocatorias cuya solicitud de puestos tenga pendiente el interesado. Se accederá a las mismas pulsando sobre el **botón Editar**, situado a la derecha:

| i iši anaz                | SIGP                                        |                                             | Contact                                        | Maps with Center testion |
|---------------------------|---------------------------------------------|---------------------------------------------|------------------------------------------------|--------------------------|
| Inicio Información        | Autoservicio de Recursos Humanos            |                                             |                                                | Ayuda                    |
| Adjuntar do               | ocumentación a proce                        | esos selectivos de fun                      | ncionario                                      | INF VANGALDIN, GHAVSWORM |
| Grupe / Subgrupe          | Cuerpo / Escala                             | Ministerio                                  | Centro gestor                                  | Fecha fin sol            |
| GRUPO C, SUBGRUPO<br>1    | C.TEC. AUX. DE INFORMATICA ADMON.<br>ESTADO | MINISTERIO DE HACIENDA Y FUNCION<br>PUBLICA | INSTITUTO NACIONAL DE ADMINISTRACIO<br>PUBLICA | N 🖉                      |
| Volver                    |                                             |                                             |                                                |                          |
| © Funciona - Todos los di | enechos reservados                          |                                             | NOT ANY ANY                                    | esibilidad Aviss legal   |

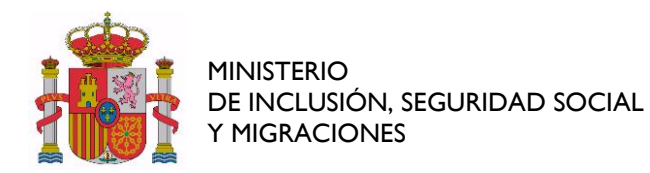

# Hay que elegir el documento que se desea anexar, y buscar el documento en examinar. Una vez elegido el tipo de documento y el fichero, pulsar en **"Enviar"**, y el documento quedará anexado.

### Adjuntar documentación a procesos selectivos de funcionario

| Datos proceso selectivo                                                |                        |                    |                        |                                                         |                     |  |  |  |
|------------------------------------------------------------------------|------------------------|--------------------|------------------------|---------------------------------------------------------|---------------------|--|--|--|
| Año convocatoria                                                       | Orden convocatoria     | F.Pub.Convocatoria | Forma acceso           | N°Orden proceso selectivo                               | Fecha fin doc.      |  |  |  |
| 2025                                                                   | 1                      | 09-04-2025         |                        | 1                                                       | 2025-04-30 14:00:00 |  |  |  |
| Cuerpo / Escala                                                        |                        |                    |                        | Grupo / Subgrupo                                        |                     |  |  |  |
| C.ING.SUP.RADIODIFUSION Y TELEV., A EXT.                               |                        |                    |                        | GRUPO A, SUBGRUPO 1                                     |                     |  |  |  |
| Centro gestor                                                          |                        |                    | Ministerio             |                                                         |                     |  |  |  |
| S.G. DE RECURSOS HUMANOS E INSPECCION DE SERVICIOS                     |                        |                    | MINISTERIO DE INCLUSIO | MINISTERIO DE INCLUSION, SEGURIDAD SOCIAL Y MIGRACIONES |                     |  |  |  |
| ✓ Documentos visibles de su solicitud                                  |                        |                    |                        |                                                         |                     |  |  |  |
| ✓ Anexar documento                                                     |                        |                    |                        |                                                         |                     |  |  |  |
| Adjuntar solo documentos en formato PDF. Tamaño máximo de fichero 2MB. |                        |                    |                        |                                                         |                     |  |  |  |
| Documento que desea anexar                                             |                        |                    | _                      |                                                         |                     |  |  |  |
| Seleccione el tipo de docum                                            | nento que desea anexar |                    | Anexar document        | 0                                                       | Examinar            |  |  |  |
| Documentación anexada                                                  |                        |                    |                        |                                                         |                     |  |  |  |
|                                                                        |                        |                    |                        |                                                         |                     |  |  |  |
| Volver                                                                 |                        |                    |                        |                                                         | Envia               |  |  |  |
|                                                                        |                        |                    |                        |                                                         |                     |  |  |  |